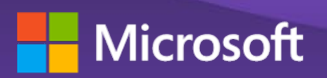

# Copilot for Microsoft 365 วางรากฐานให้มั่นคง

คู่มือสำหรับผู้เริ่มต้นใช้งาน Copilot

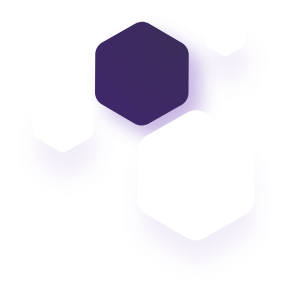

# มารู้จัก Copilot ไปพร้อมกัน

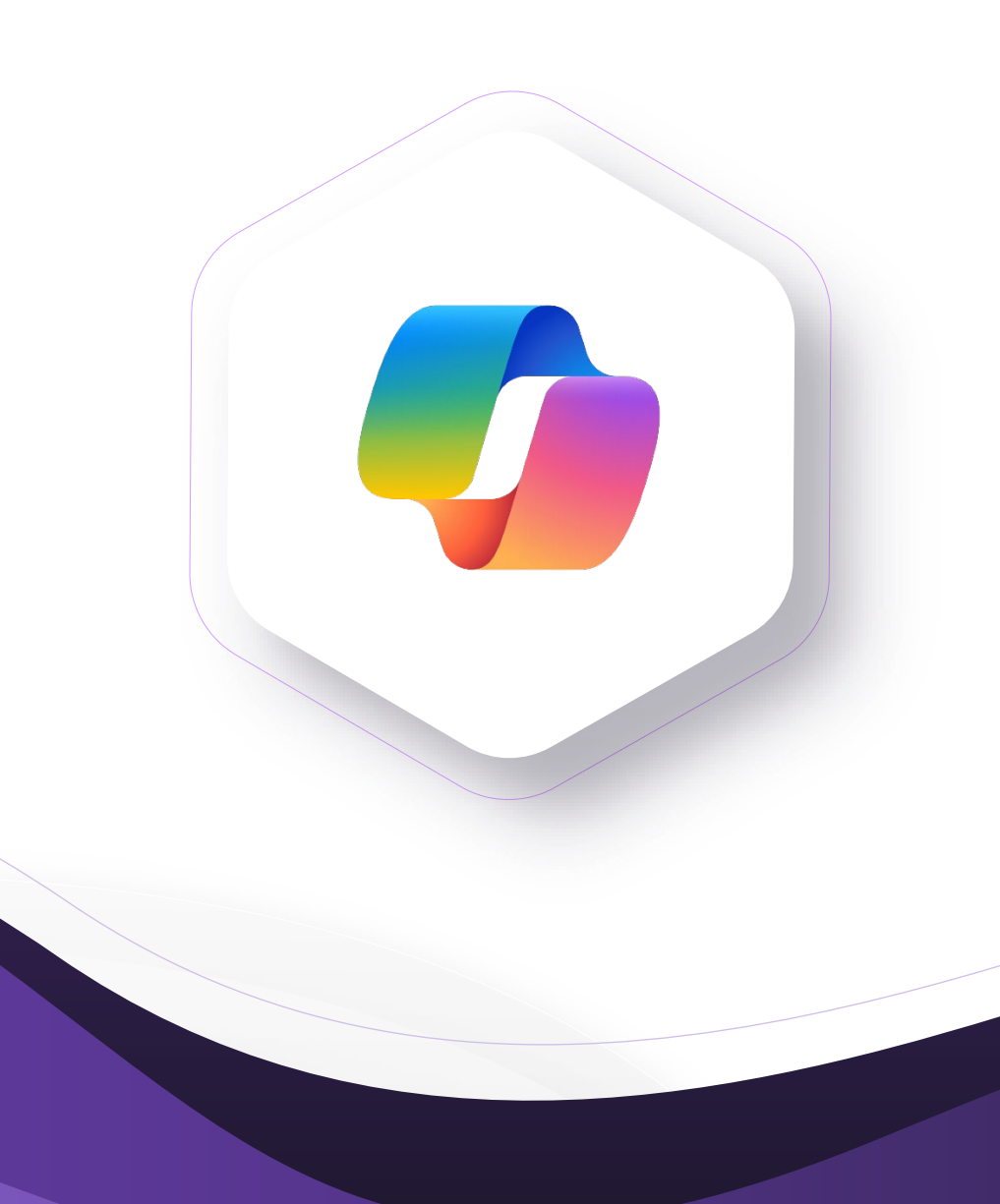

## สารบัญ

| สารบัญ                                                                                            | 3   |
|---------------------------------------------------------------------------------------------------|-----|
| เคล็ดลับการใช้งาน Copilot: ควรใช้บนบราวเซอร์ Edge                                                 | 4   |
| เคล็ดลับการใช้งาน Copilot: ยกระดับการค้นหาข้อมูลอย่างชาญฉลาดด้วย Copilot for Microsoft 365 Search | 5   |
| เพิ่มประสิทธิภาพการทำงานด้วย Copilot for Microsoft 365 chat                                       | 6   |
| ปลดปล่อยความคิดสร้างสรรค์ สูไอเดียใหม่ๆ ด้วย Copilot for Microsoft 365                            | 7   |
| ใช้ Copilot บนบราวเซอร์ Edge สร้างสรรค์ภาพ                                                        | 8   |
| ตัวอย่าง: การใช้ Copilot จากหลากหลายแอปพลิเคชันร่วมกัน                                            | 9   |
| ตัวอย่าง Prompt เพิ่มเติมสำหรับฝึกฝน                                                              | .10 |
| แหล่งข้อมูลเพิ่มเติม                                                                              | .13 |

### ้เคล็ดลับการใช้งาน Copilot: ควรใช้บนบราวเซอร์ Edge

### เคล็ดลับ

### เมื่อใช้งาน Copilot บนบราวเซอร์ Edge คุณสามารถเลือกใช้โหมดการทำงานได้ 2 รูปแบบ คือ

- Work: เหมาะสำหรับการค้นหาเอกสาร บทสนทนา หรืออีเมลภายในองค์กร ที่คุณได้รับอนุญาต ให้เข้าถึงได้
- **Web**: เหมาะสำหรับการค้นหาข้อมูลบนอินเทอร์เน็ต วิเคราะห์เว็บเพจ เรียบเรียงข้อความ ระดม ความคิด สร้างรูปภาพ หรือแม้แต่เขียนอีเมล

ข**้อควรจำ**: อย่าลืมล้างประวัติการสนทนาก่อนเปลี่ยนหัวข้อ! Copilot จะจดจำและเรียนรู้จากบทสนทนาก่อนหน้า ดังนั้น เพื่อ ป้องกันการสับสนของข้อมูลและผลลัพธ์ที่ไม่แม่นยำ ควรล้างประวัติการสนทนาทุกครั้งที่เปลี่ยนหัวข้อใหม่ การกด +New Topic บน Copilot ก่อนเริ่มต้นหัวข้อใหม่ทุกครั้ง จะช่วยให้มั่นใจได้ว่า Copilot จะให้คำตอบที่ตรงกับความต้องการมากที่สุด และไม่ ปะปนกับข้อมูลจากหัวข้อสนทนาก่อนหน้า

### สูตรการใช้ Prompt ที่เหมาะสม

5 องค์ประกอบสำคัญที่จะช่วยสร้าง Prompt สำหรับ Copilot บนบราวเซอร์ Edge ได้อย่างมีประสิทธิภาพ

- บุคลิก (Personal) : กำหนดบทบาทหรือบุคลิกที่ต้องการให้ Copilot สวมบทบาท เช่น "สวมบทบาทเป็น ผู้เชี่ยวชาญด้านการเงิน"
- กลุ่มเป้าหมาย (Audience): ระบุกลุ่มเป้าหมายที่คุณต้องการสื่อสารด้วย เช่น "ฉันเป็นพนักงานขาย ของ Microsoft (หรือทำงานร่วมกับพาร์ทเนอร์ของ Microsoft) ในอุตสาหกรรมยานยนต์"
- บริบท (Context): ให้ข้อมูลพื้นฐานหรือสถานการณ์ที่เกี่ยวข้อง เช่น "ฉันต้องการความช่วยเหลือในการวิเคราะห์รายงาน ประจำปีบนเว็บเพจนี้ของ <ชื่อบริษัท>"
- วัตถุประสงค์ (Objective): ระบุเป้าหมาย เช่น "ช่วยฉันประเมินสถานะทางการเงินของบริษัทนี้ เพื่อที่ฉันจะได้ทราบว่า บริษัทนี้มีงบประมาณเพียงพอที่จะซื้อ Copilot for Microsoft 365 ไปใช้งานหรือไม่"
- 5. รูปแบบผลลัพธ์ (Output Parameters): ระบุสิ่งที่ต้องการ เช่น "สรุปข้อมูลเชิงลึกที่สำคัญที่สุด 3 ข้อ เกี่ยวกับสถานะ ทางการเงินของบริษัทนี้ และสิ่งที่ฉันควรรู้ก่อนเข้าพบกับลูกค้ารายนี้"

ตัวอย่าง Prompt สำหรับวิเคราะห์รายงานการเงินบนเว็บเพจ

ลองคัดลอกและวาง Prompt นี้ลงใน Copilot ได้เลย! แต่อย่าลืมแก้ไขส่วนที่เป็นตัวเอียงให้ตรงกับ อุตสาหกรรมและลูกค้าของคุณ

ให้คุณสวมบทบาทเป็นผู้เชี่ยวชาญด้านการเงิน ฉันเป็นพนักงานขายของ Microsoft ที่ ดูแลกลุ่มลูกค้าอุตสาหกรรม *<ยานยนต์>* ฉันต้องการความช่วยเหลือในการวิเคราะห์ รายงานประจำปีบนเว็บเพจนี้ของ *<ชื่อบริษัท>* ช่วยฉันประเมินสถานะทางการเงินของ บริษัทนี้ เพื่อที่ฉันจะได้ทราบว่าบริษัทนี้มีงบประมาณเพียงพอที่จะซื้อ *<Copilot for* 

*Microsoft 365>* ไปใช้งานหรือไม่ สรุปข้อมูลเชิงลึกที่สำคัญที่สุด 3 ข้อ เกี่ยวกับสถานะทางการเงินของ บริษัทนี้ และสิ่งที่ฉันควรรู้ก่อนเข้าพบกับลูกค้ารายนี้

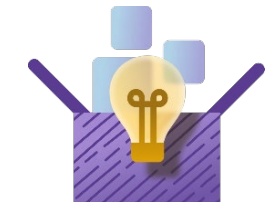

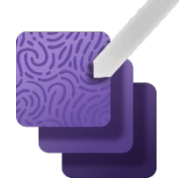

### เคล็ดลับการใช้งาน Copilot: ยกระดับการค้นหาข้อมูลอย่างชาญฉลาด ด้วย Copilot for Microsoft 365 Search

### เคล็ดลับ

 ค้นหาได้ทั้งเว็บไซต์และอินทราเน็ต: เปิดใช้งานปลั๊กอิน "Web content" ใน Teams เพื่อให้สามารถ ค้นหาข้อมูลได้ทั้งบนอินเทอร์เน็ตและอินทราเน็ต เพียงเปิด Copilot จากเมนูแชทใน Teams จากนั้น เลือกปลั๊กอินและเปิดใช้งาน "Web content"

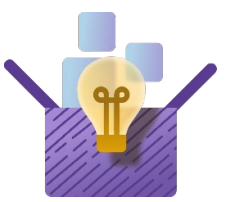

| Ask a work question or use / to reference people, files, and more |   | Plugins |
|-------------------------------------------------------------------|---|---------|
| 0 / 2000                                                          | 0 |         |

- เอกสารต้องอยู่บนคลาวด์: เพื่อประสบการณ์การใช้งาน Copilot ที่สมบูรณ์ในการเชื่อมต่อกับข้อมูลส่วนตัวและองค์กร ควรจัดเก็บเอกสารไว้บนคลาวด์ เช่น OneDrive, Teams หรือ SharePoint
- อ้างอิงไฟล์ข้อมูลแบบเฉพาะเจาะจง: ใช้เครื่องหมายหับ "/" ตามด้วยชื่อไฟล์ เพื่อถามคำถามเกี่ยวกับไฟล์นั้นๆ เช่น "/<ชื่อไฟล์>"
- Prompt ที่เรียบง่าย: ไม่จำเป็นต้องกำหนดบุคลิก (Persona) ของ Copilot ที่อยู่ในแอปพลิเคชัน Microsoft 365 เอง เนื่องจากระบบได้กำหนดบทบาทของ Copilot ตามแต่ละแอปพลิเคชันไว้ล่วงหน้าแล้ว เพื่อให้เหมาะสมกับพังก์ชันการทำงาน อย่างไรก็ตาม คุณสามารถปรับแต่ง Prompt ด้วยการระบุความยาว รูปแบบ และบริบทที่ต้องการ เพื่อผลลัพธ์ที่ตรงใจยิ่งขึ้น

### ค้นหาเอกสารอย่างรวดเร็วด้วย Copilot for Microsoft 365 chat

### ตัวอย่าง Prompt:

### ช่วยฉันหา *<เอ<sup>้</sup>กสาร>* เกี่ยวกับ *<หัวข้อ>* จาก *<บุคคล>*

ปรับแต่ง Prompt ให้เจาะจงยิ่งขึ้น:

- ระบุประเภทของไฟล์ เช่น PowerPoint, Word หรือไฟล์ประเภทอื่นๆ
- เพิ่มรายละเอียดที่เกี่ยวกับเนื้อหาของเอกสาร
- อธิบายเพิ่มเติมเกี่ยวกับวิธีที่คุณได้รับเอกสารนั้นๆ มา เช่น ส่งต่อผ่านอีเมล แชร์ใน Teams เป็นต้น

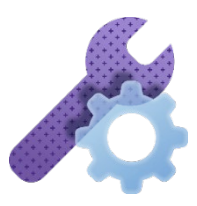

### ู้เพิ่มประสิทธิภาพการทำงานด้วย Copilot for Microsoft 365 chat

### เปิด Copilot for Microsoft 365 Chat in Teams:

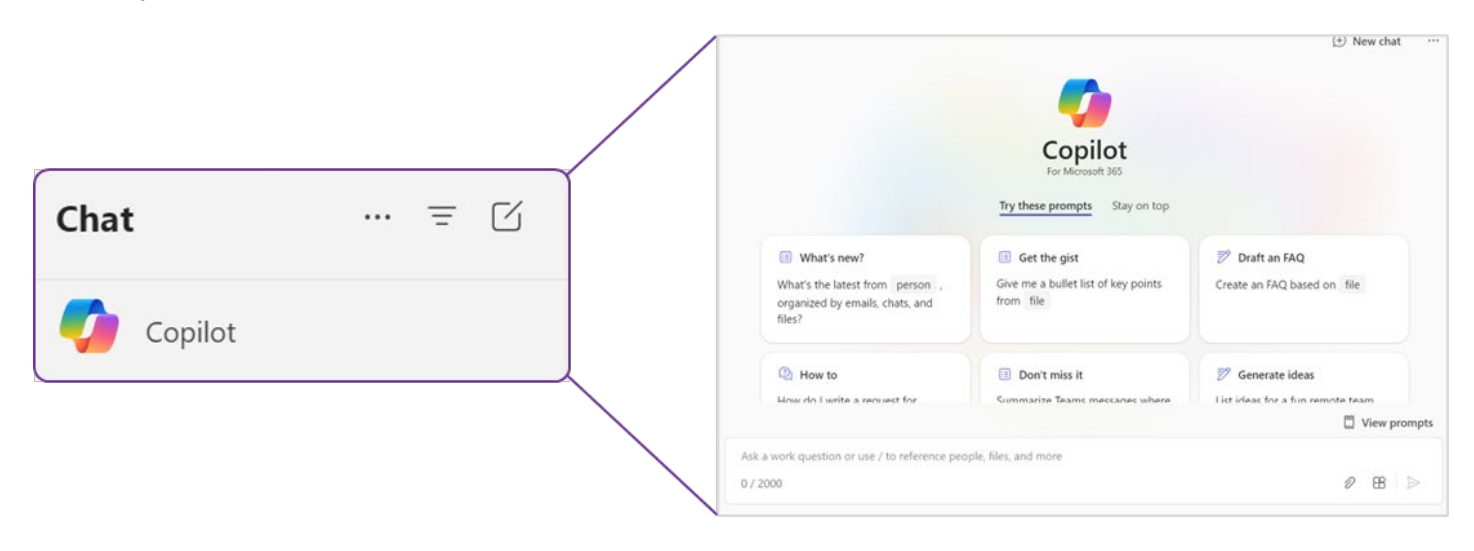

### สร้างกำหนดการสำหรับการประชุมอย่างรวดเร็วใน Teams

#### ตัวอย่าง Prompt:

ค้นหาการประชุมของฉันกับ *<ชื่อลูกค้า>* ในช่วงสองสัปดาห์ที่ผ่านมา และสร้าง กำหนดการสำหรับการประชุมครั้งต่อไปกับพวกเขา

### ปรับแต่ง Prompt ให้ตรงใจยิ่งขึ้น:

- ระบุช่วงเวลาที่ต้องการค้นหาให้ชัดเจน
- เพิ่มเติมวัตถุประสงค์ของการประชุม
- อธิบายลักษณะนิสัยหรือบุคลิกของลูกค้า
- ระบุสิ่งที่คาดหวังจากการประชุม

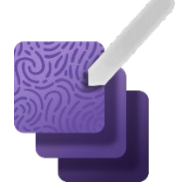

### ปลดปล่อยความคิดสร้างสรรค์ สู่ไอเดียใหม่ๆ ด้วย Copilot for Microsoft 365

เปิด Copilot for Microsoft 365 Chat ใน Teams หรือ Copilot ใน Edge พร้อมแล้วไปสร้างสรรค์ไอเดียกันเลย!

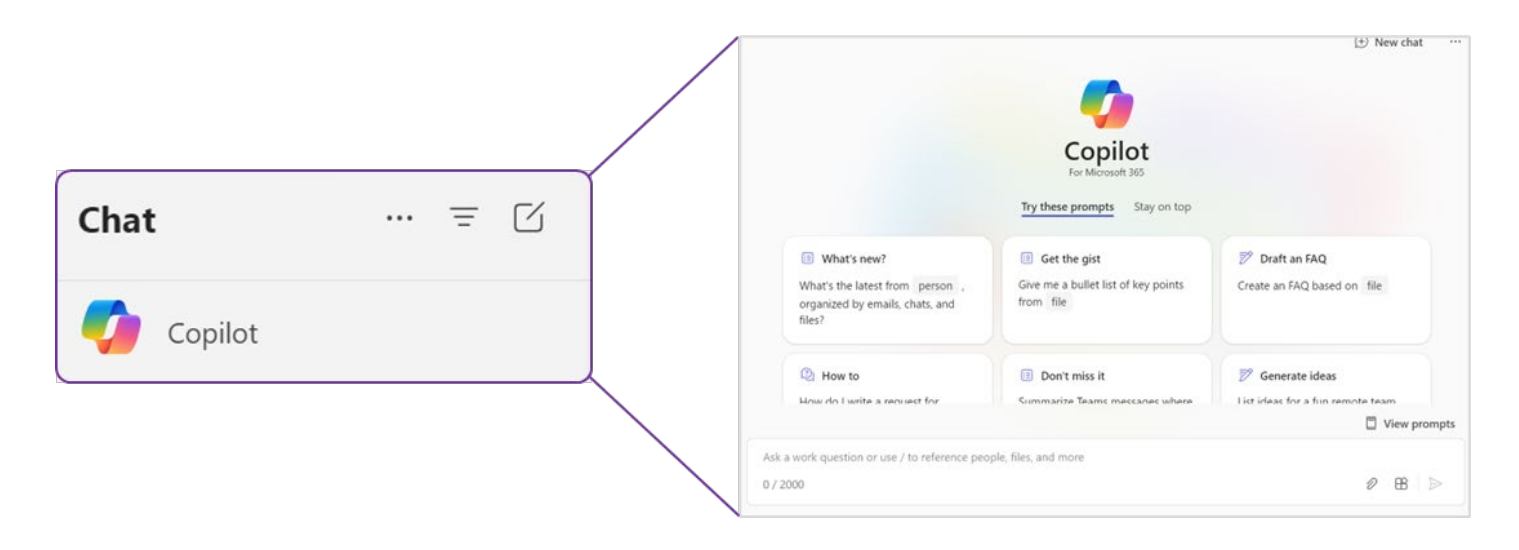

### Prompt ที่ใช้ในการสร้างสรรค์โซลูชัน และร่างอีเมล

### ตัวอย่าง Prompt:

ฉันเป็นพนักงานขายของ Microsoft ที่ดูแล *<บัญชี/อุตสาหกรรม>* ฉันต้องการแนวคิด ใหม่ๆ สำหรับ *<กระบวนการใหม่ในการปฏิบัติงานของทีมบัญชีโดยใช้เครื่องมือของเรา>* <*เราใช้ Dynamics 365 และทีมบัญชีบอกว่าการอัปเดตบัญชีลูกค้าด้วยตนเองนั้นยาก เกินไป>* คุณช่วยแนะนำข้อเสนอแนะมา 3 ข้อ เพื่อเริ่มต้นรายการนี้ จากนั้นร่างอีเมลเพื่อ ขอไอเดียเพิ่มเติมจากพวกผู้ใช้งานเหล่านั้น

### ปรับแต่ง Prompt ให้ตรงใจยิ่งขึ้น:

- เพิ่มเติมความท้าทายที่ส่งผลกระทบต่อทีมงานหรือลูกค้าของคุณ
- อธิบายรายละเอียดเพิ่มเติมเกี่ยวกับปัญหาที่คุณหรือลูกค้ากำลังเผชิญ
- ระบุสาเหตุของปัญหา
- ใส่บริบทเพิ่มเติมเพื่อให้ Copilot เข้าใจและให้คำแนะนำที่ดีที่สุด

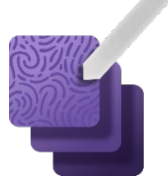

### ใช้ Copilot บนบราวเซอร์ Edge สร้างสรรค์ภาพ

เปิด Copilot บนบราวเซอร์ Edge ที่บริเวณไอค่อน 🧭 ด้านบนมุมขวา

| 🕑 Chat                      | 🗹 Compo        | ose              | C          | С           | :   | × |  |  |  |
|-----------------------------|----------------|------------------|------------|-------------|-----|---|--|--|--|
| 🍖 Prote                     | C Protected    |                  | Work       |             | Web |   |  |  |  |
| 🍫 Copilot                   |                |                  |            |             |     |   |  |  |  |
| Your everyday AI companion  |                |                  |            |             |     |   |  |  |  |
| with 🐌 Bing                 |                |                  |            |             |     |   |  |  |  |
| Choose a conversation style |                |                  |            |             |     |   |  |  |  |
| Cr                          | More<br>eative | More<br>Balanced | Mo<br>Prec | ore<br>cise |     |   |  |  |  |
|                             |                |                  |            |             |     |   |  |  |  |
|                             |                |                  |            |             |     |   |  |  |  |

### Prompt สำหรับสร้างภาพที่เน้นลูกค้าเป็นสำคัญใน Edge

#### ตัวอย่าง Prompt:

ให้คุณสวมบทบาทเป็นกราฟิกดีไซเนอร์ ฉันเป็นพนักงานขายของ Microsoft และกำลัง จะมีการประชุมกับ *<ใส่คำอธิบายที่เกี่ยวกับลูกค้า>* ฉันต้องการให้คุณสร้างภาพที่จะช่วย ฉันอธิบายถึงประโยชน์ของ *<Microsoft Copilot หรือโซลูชันอื่นๆ>* สำหรับลูกค้ารายนี้

ปรับแต่ง Prompt ให้ตรงใจยิ่งขึ้น:

- ระบุอุตสาหกรรมของลูกค้าหรือพาร์ทเนอร์ของคุณ
- เพิ่มคำอธิบายที่ชัดเจนเกี่ยวกับองค์กรหรือธุรกิจของลูกค้า
- รวมลักษณะเฉพาะของลูกค้ารายนั้นๆ
- เพิ่มองค์ประกอบที่แสดงถึงความหลากหลายหรือวัฒนธรรม

### ตัวอย่าง: การใช้ Copilot จากหลากหลายแอปพลิเคชันร่วมกัน

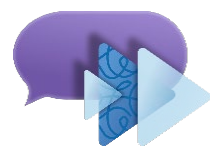

ตัวอย่างเหล่านี้แสดงให้เห็นว่าคุณสามารถใช้ Copilot จากแอปพลิเคชันต่างๆ ร่วมกัน เพื่อเพิ่ม ประสิทธิภาพและเปลี่ยนแปลงวิธีการทำงานได้อย่างไร

ลิงก์เพื่อรับชมวิดีโอ: <u>https://aka.ms/M365Copilot\_VILT\_Demo1</u> <u>https://aka.ms/M365Copilot\_VILT\_Demo2</u>

เลือกสถานการณ์การตอนประสานงานกับลูกค้าหรือพาร์ทเนอร์ และฝึกฝนการใช้ Prompt ที่คุณได้เรียนรู้จากวิดีโอ

### ้ตัวอย่าง Prompt สำหรับการค้นคว้าข้อมูลลูกค้าในแอปพลิเคชันต่างๆ

### Edge (Web):

- ช่วยค้นหาบทความเกี่ยวกับ <หัวข้อ> ที่เกี่ยวข้องกับ <บริษัท X> บนอินเทอร์เน็ตได้ ไหม?
- บนหน้าเว็บไซต์นี้ ช่วยสรุปประเภทของโพสต์ที่ <ชื่อลูกค้า> ได้โพสต์ไปบ้างได้ไหม?
  - เลือก "Show all posts" บนหน้า LinkedIn ก่อนที่คุณจะให้ Copilot สรุป
- จากข้อมูลที่คุณค้นพบเกี่ยวกับ < บริษัท > ช่วยแนะนำวิธีเขียนอีเมลแนะนำตัวถึง
  < ลูกค้า> เพื่อขอนัดหมาย พูดคุยเกี่ยวกับความสามารถของ Microsoft Copilot ที่เหมาะกับบริษัทของ พวกเขาได้ไหม?

### Edge (Work):

 ช่วยค้นหาเอกสารภายในบริษัทเกี่ยวกับ <อุตสาหกรรม> และ AI ที่ฉันสามารถใช้ ประกอบการนำเสนอกับลูกค้าเป็นครั้งแรก เพื่อแสดงให้เห็นถึงประโยชน์ของ Copilot for Microsoft 365

### Teams:

- ช่วยสร้างบันทึกสรุปการประชุม พร้อมรายละเอียดเพิ่มเติมเกี่ยวกับหัวข้อที่เราคุยกัน และ สิ่งที่ต้องดำเนินการ เพื่อส่งให้ <ชื่อลูกค้า>
- ช่วยร่างอีเมลสรุปการประชุมกับ <ชื่อลูกศ้า> โดยอ้างอิงจากรายการสิ่งที่ต้อง ดำเนินการที่ระบุไว้

### PowerPoint:

เพิ่มสไลด์สรุปข้อมูลจากเอกสาร /<แทรกเอกสาร> ลงในงานนำเสนอนี้

### Word:

สร้างบทสรุปประเด็นสำคัญ จากงานนำเสนอ PowerPoint /<แทรกเอกสาร> นี้

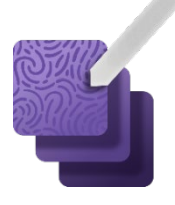

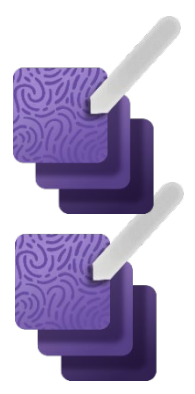

### ตัวอย่าง Prompt เพิ่มเติมสำหรับฝึกฝน

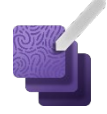

ตัวอย่างคำสั่งเพิ่มเติมที่คุณสามารถนำไปลองใช้ได้จริงในงานของคุณและใช้ฝึกฝนเพิ่มเติมได้ตลอดหลักสูตรนี้

สามารถค้นหาตัวอย่าง Prompt ที่หลากหลายได้ที่: Cooking with Copilot: <u>https://aka.ms/cooking-with-copilot</u> และสามารถแบ่งปันคำสั่งที่คุณสร้างขึ้นเองได้ในชุมชน Cooking with Copilot Viva Engage

### Teams

### ส่งบันทึกการประชุมที่ดีขึ้นกว่าเดิมให้กับลูกค้า

คุณเคยต้องการบันทึกการประชุมที่ละเอียดกว่าที่ Teams Recap ทำไว้ให้ เพื่อส่งให้ลูกค้าหรือไม่ หลังจากการ ประชุม ลองใช้ Copilot for Teams เพื่อสร้างบันทึกการ ประชุมที่เฉพาะเจาะจงมากขึ้นด้วยคำสั่งนี้:

### ฉันต้องการบันทึกการประชุมที่เจาะจงมากขึ้น เกี่ยวกับการสนทนาใน *<หัวข้อนี้>* เพื่อส่งให้ลูกค้า ของฉัน*<ใส่ชื่อ>*

### สร้างบันทึกช่วยจำที่เป็นประโยชน์สำหรับตัวคุณเอง

ครั้งต่อไปที่คุณต้องการตรวจสอบผู้เข้าร่วมการประชุม เนื้อหา หรือบรรยากาศโดยรวมของการประชุมผ่าน Teams ที่บันทึกไว้ ลองใช้คำสั่งเหล่านี้:

- สรุปวัตถุประสงค์ของการประชุมนี้ออกมาเป็น
  3 ข้อ
- มีใครเข้าร่วมการประชุมบ้าง และแต่ละคนมี บทบาทอะไร ให้แสดงออกมาในรูปแบบตาราง
- สำหรับผู้เข้าร่วมแต่ละคน อะไรคือสิ่งที่พวกเขา กังวลใจมากที่สุด และอะไรคือสิ่งที่พวกเขารู้สึก ตื่นเต้นมากที่สุด

### ตามทันทุกประเด็น แม้เข้าประชุมไม่ทัน

หากคุณเข้าร่วมประชุมไม่ทัน และต้องการทราบประเด็น สำคัญที่พลาดไป ไม่ต้องเสียเวลาอ่านบันทึกการประชุม ทั้งหมด เพียงเปิด Copilot และใช้คำสั่งนี้:

### Prompt: ฉันต้องการทราบประเด็นสำคัญที่พูดคุย กันไปแล้วในที่ประชุม ช่วยสรุปเนื้อหาให้หน่อย และ เน้นส่วนที่พูดถึงฉันด้วย

หรือบางที่อาจมีคนส่งข้อความถามอะไรบางอย่าง แต่คุณ ไม่ได้ทันสังเกต ลองใช้คำสั่งนี้:

### Prompt: <ช*ื่อ* > ได้กล่าวว่าอะไรเมื่อสักครู่

### Outlook

### เริ่มต้นสนทนากับทีมงานได้ทันที

หากได้รับเอกสารสำคัญทางอีเมลและต้องการปรึกษา ทีมงานอย่างเร่งด่วน ให้ลองทำตามนี้:

- 1. เปิดอีเมลและดาวน์โหลดเอกสาร
- 2. เริ่มต้นแชทใน Microsoft 365 จาก Outlook ได้เลย
- 3. อัปโหลดเอกสารไปยังแชท
- 4. @mention ทีมเพื่อแจ้งเตือนสมาชิกคนนั้น

### ตรวจสอบน้ำเสียงในอีเมลให้เหมาะสมกับผู้รับ

กังวลใจว่าอีเมลที่ส่งถึงลูกค้าจะใช้น้ำเสียงไม่เหมาะสม หรือไม่ ใช้ฟีเจอร์ Copilot coaching ช่วยได้ ลองทำตาม นี้:

### ไฮไลท์ข้อความที่ต้องการให้ Copilot ตรวจสอบ เลือก Copilot จากนั้นเลือก Coaching by Copilot เพื่อรับคำแนะนำ

### สื่อสารกับลูกค้าอย่างมืออาชีพ แม้ต้องแจ้งข่าวที่ไม่คาดคิด

บางครั้งการเขียนอีเมลแจ้งข่าวที่ไม่ดีให้กับลูกค้าหรือพาร์ท เนอร์อาจเป็นเรื่องยาก ใช้ Copilot for Outlook เพื่อ ช่วยคุณร่างอีเมลที่แสดงถึงความเข้าใจและความเป็นมือ อาชีพ ด้วยคำสั่งนี้:

ช่วยเขียนอีเมลถึง *<ใส่ชื่อ>* เพื่ออธิบายว่า *<อธิบายสถานการณ์เชิงลบ เช่น การเปิดตัวล่าช้า เนื่องจากปัญหาความเช้ากันได้ภายในระบบของ* พวกเขาที่ไม่ได้สังเกตเห็นในการวางแผน> ซึ่งเกิด จาก <เหตุผล>

### Word

### PowerPoint

Copilot: วางรากฐานให้มั่นคง | คู่มือสำหรับผู้เริ่มต้นใช้งาน Copilot

### สรุปเอกสารให้ลูกค้าอย่างรวดเร็ว

เหนื่อยกับการสรุปเอกสารยาวๆ ให้ลูกค้าบ้างไหม? ครั้ง หน้าลองใช้คำสั่งนี้กับ Copilot ใน Word เมื่อต้องการ สรุปข้อมูลอย่างรวดเร็วดู:

"ส<sup>ู</sup>่รุป PPT นี้ (*<ใสชื่อไฟล์ PPT>*) เป็นบทสรุป สาระสำคัญสำหรับผู้บริหารระดับ CEO″

### สร้างงานนำเสนอ PowerPoint จากแหล่งข้อมูลภายใน องค์กร พร้อมเอาไปนำเสนอลูกค้าได้ทันที

<mark>ใน P</mark>owerPoint เลือก "Your organization's data" และใช้คำสั่งนี้:

"สร้างโครงร่างงานนำเสนอ เกี่ยวกับ Copilot for Microsoft 365 สำหรับ *<ชื่อบริษัท >* โดยเน้นให้ เห็นถึงประโยชน์ที่ทางบริษัทจะได้รับ โดยเฉพาะ อย่างยิ่งในส่วนของฝ่ายการตลาด″

เมื่อ Copilot สร้างโครงร่างเรียบร้อยแล้ว ให้เปลี่ยนไปใช้ โหมด "Using this presentation" และใช้คำสั่งต่อไปนี้:

"สร้างงานนำเสนอใน PowerPoint จากโครงร่างนี้ <คัดลอกโครงร่างที่ Copilot สร้างขึ้นมาวาง และ ระบุรายละเอียดเพิ่มเติมที่ต้องการ>"

### สร้างงานนำเสนอจากเอกสาร Word:

ใช้คำสั่งนี้กับ Copilot:

### <mark>"สร้</mark>างงานนำเสนอใน PowerPoint สำหรับลูกค้า จากเอกสารนี้ / *<ไฟล์ Word ของคุณ>*"

### สามารถปรับแต่งคำสั่งเพิ่มเติมได้โดย:

- ระบุอุตสาหกรรมของลูกค้า หรือข้อมูลองค์กร/ บริษัท
- อธิบายลักษณะเฉพาะของลูกค้า
- ระบุบริบท หรือวัตถุประสงค์ของงานนำเสนอที่ ต้องการ

### Copilot ใน Edge (Work) หรือ Copilot for Microsoft 365 Chat

### Copilot ใน Edge (Web)

### ค้นหาเอกสารสำคัญที่หายไป ได้อย่างรวดเร็ว

เคยเสียเวลาค้นหาเอกสารเก่า เพื่อหาข้อมูลสำคัญสำหรับ งานหรือข้อเสนอใหม่ๆ หรือไม่ ลองใช้คำสังเหล่านี้กับ Copilot ใน Edge (Work) หรือ Copilot for Microsoft 365 Chat:

- "สัปดาห์ที่แล้ว มีคนแชร์เอกสารที่ระบุวันส่ง มอบงานสำคัญสำหรับโครงการ X วันที่ระบุไว้ คือวันไหน"
- "ช่วยสรุปข้อความจาก <ชื่อบุคคล> ใน สัปดาห์ที่แล้ว และเน้นข้อความที่เป็นรายการ สิ่งที่ต้องให้ฉันดำเนินการให้ด้วย"
- "แสดงข้อมูลอัปเดตล่าสุดเกี่ยวกับ <ชื่อ โครงการหรือผลิตภัณฑ์> ที่เกี่ยวข้องกับลูกค้า ระดับผู้บริหาร"

### ศึกษาข้อมูลลูกค้าเพิ่มเติม

เคยไหมที่ได้ลูกค้าเป้าหมายมา แต่อยากเข้าใจความ ต้องการของพวกเขามากขึ้น เพื่อปรับวิธีการนำเสนอให้ ตรงใจ ลองทำแบบนี้:

เข้าไปที่เว็บไซต์ของลูกค้า หรือค้นหาข้อมูลบริษัทบน LinkedIn จากนั้นลองใช้คำสั่งเหล่านี้กับ Copilot

- "ช่วยสรุปข้อมูลคร่าวๆ เกี่ยวกับ <ชื่อลูกค้า>"
- "ช่วยคิดไอเดียในการนำเสนอผลิตภัณฑ์ใหม่ ของเราให้กับ <ชื่อลูกค้า/ชื่อบริษัท>"
- "สรุปประวัติการติดต่อล่าสุดกับ *<ชื่อลูกค้า>*"

ทำการวิเคราะห์สถานะทางการเงินของลูกค้าเพิ่มเติม ดาวน์โหลดข้อมูลการเงินของลูกค้าแล้วลองใช้คำสั่ง เหล่านี้:

- "วิเคราะห์ข้อสรุปทางด้านการเงินใน <หน้านี้> ใน <ประเภท ไฟล์เอกสาร> และสรุปประเด็น สำคัญต่างๆออกมา"
- "ขอชื่อ 3 หน่วยงานแรกในองค์กรนี้ที่เรา สามารถเสนอขายโซลูชัน AI ได้"
- "จากข้อมูลในเอกสารนี้ บริษัทจะสามารถ ลงทุนในโซลูชัน AI ได้เท่าไหร่ภายใน <วันที่>"

### ้แหล่งข้อมูลเพิ่มเติม

### ้ดูแหล่งข้อมูลที่ระบุไว้ เพื่อค้นหาคำตอบสำหรับคำถามที่พบบ่อย และเพิ่มพูนทักษะของคุณ

### คำถามที่พบบ่อย เกี่ยวกับ Copilot และการใช้งานต่างๆ

- Excel Frequently asked questions about Copilot in Excel >> https://aka.ms/ExcelFAQ24
- Outlook <u>Frequently asked questions about Copilot in Outlook >></u> <u>https://aka.ms/OutlookFAQ24</u>
- Word Frequently asked questions about Copilot in Word >> https://aka.ms/WordFAQ24
- OneNote <u>Frequently asked questions about Copilot in Microsoft OneNote >></u> <u>https://aka.ms/OneNoteFAQ24</u>
- Teams <u>Frequently asked questions about Copilot in Microsoft Teams >></u> <u>https://aka.ms/TeamsFAQ24</u>
- Whiteboard <u>Frequently Asked Questions about Copilot in Microsoft Whiteboard >></u> <u>https://aka.ms/WhiteboardFAQ24</u>
- Loop Frequently asked questions about Copilot in Loop >> https://aka.ms/LoopFAQ24

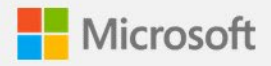